Sign into your Google account, then open a new tab. Copy and paste this address in the new tab and press enter. <u>https://groups.google.com/a/ccboe.org/forum/#!usersettings/emailstatus</u>

It should look similar to this.

| ← → C   groups.google.com/a/ccboe.org/forum/#!usersettings/general                                                                                                    |                                                                                        |                                                                                                    |  |  |
|----------------------------------------------------------------------------------------------------|----------------------------------------------------------------------------------------|----------------------------------------------------------------------------------------------------|--|--|
| Click to go back, hold to see history                                                                                                    |                                                                                        |                                                                                                    |  |  |
| Google groups                                                                                                    | Search for groups or messages                                                          |                                                                                                    |  |  |
| <b>J</b>                                                                                                    |                                                                                        |                                                                                                    |  |  |
| The new Google Groups offers all your favorite features with a fresh look and will replace classic Groups soon                                                                                                    |                                                                                        |                                                                                                    |  |  |
| Groups                                                                                                    | Save                                                                                   |                                                                                                    |  |  |
| My groups                                                                                                    | Settings for ccboe.org groups only                                                     |                                                                                                    |  |  |
| My discussions<br>Starred                                                                                                    | Notification settings                                                                  | Send me an email if there is a status change on my post or topic                                                                     |  |  |
| <ul> <li>Favorites</li> <li>Click on a group's star<br/>icon to add it to your<br/>favorites</li> <li>Recently viewed</li> <li>WPE</li> <li>IT Alerts</li> <li>HP</li> <li>HPH</li> <li>PS</li> <li>Recent searches</li> <li>steve hollis</li> <li>steve hollis</li> <li>steve Hollis</li> <li>hollis (in hpm)</li> <li>steve hollis (in hpm)</li> </ul> | Settings for all groups                                                                |                                                                                                    |  |  |
|                                                                                                    | Add/Invite settings                                                                    | <ul> <li>Allow group managers to direct add me to their groups</li> <li>Allow group managers to invite me to their groups</li> </ul> |  |  |
|                                                                                                    | Notification settings                                                                  | Send me an email when somebody assigns a topic to me                                                                                 |  |  |
|                                                                                                    | Bounce status                                                                          | Your email address is currently not flagged as bouncing.                                                                             |  |  |
|                                                                                                    | In product help                                                                        | Automatically show me tours for new features<br>Show all tours again                                                                 |  |  |
|                                                                                                    | Change display language<br>Use as my default language for this<br>and future sessions. | English (United States) 🔻                                                                                                    |  |  |

There should be a link at the end of the Bounce status. Click it and it should show a page that has Reset bounce state at the bottom right of the page.

| <u>•</u> 0 - | <b>\$</b> - |
|--------------|-------------|
|              |             |

again by click the Reset bounce state action below. We will

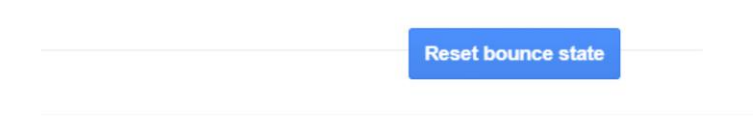

Click it and it will show this.

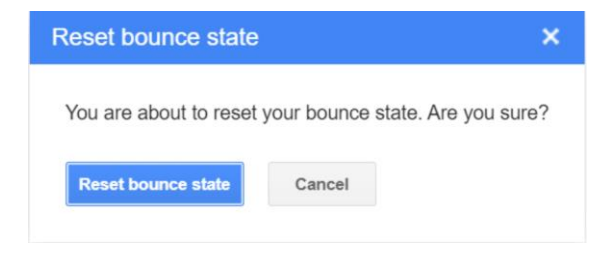

Click the button and wait 10 secounds, then you can close the tab.